#### Cheque Issued but Cancel & Re-Issued Process

#### FB60 : Vendor Invoice Document Overview

| Document or                                                                                  |              |                                |                          |                    |                       |                  |     |   |
|----------------------------------------------------------------------------------------------|--------------|--------------------------------|--------------------------|--------------------|-----------------------|------------------|-----|---|
| 🕄 🖄 Reset 🚹 Taxes                                                                            | Park         | Complete                       | ፑ 🗛                      | 🖶 🚱 Choo           | ise 🔁 Save            | <u>×</u> 🛛 🗗 📝 🖩 | abc | i |
| Doc.Type : KR ( Ver<br>Doc. Number<br>Doc. Date 01.0<br>Calculate Tax ✔<br>Doc. Currency INR | ndor Invoice | ) Normal<br>Company<br>Posting | document<br>Code<br>Date | 1000<br>01.05.2021 | Fiscal Year<br>Period | 2021<br>02       |     |   |

| Itm | PK | Account | Account Short Text   | Assignment | Тx | Amount     |
|-----|----|---------|----------------------|------------|----|------------|
| 1   | 31 | 100601  | R K ENTERPRISES      |            | в3 | 11,700.00- |
| 2   | 40 | 760133  | Vehicle Hiring Expen |            | В3 | 11,800.00  |
| 3   | 50 | 219102  | TDS - 194 C          |            |    | 100.00-    |

### FBL1N : Vendor Line Item Display (After Invoice)

| Vend                              | or Line Item | Display                                |        |            |     |     |                      |        |             |          |
|-----------------------------------|--------------|----------------------------------------|--------|------------|-----|-----|----------------------|--------|-------------|----------|
| H 4 )                             | • 🕨 🗞 🖉 🧱 🖉  | ş 🖗 🕼 📓                                | 76 A 7 | ' 🎟 🖷 🖏    | Σ   | 8   | 🖌 🔚 🔚 🚺 Selecti      | ions [ | Create Disp | ute Case |
| Vendor<br>Company<br>Name<br>City | Code         | 100601<br>1000<br>R K ENTERPRI<br>Gaya | SES    |            |     |     |                      |        |             |          |
| St                                | Assignment   | DocumentNo                             | Туре   | DocDate    | S D | D A | Amount in Local Crcy | LCurr  | Clrng doc.  | Text     |
| <b> </b>                          | 20210501     | 1900000094                             | KR     | 01.05.2021 | E   | 2   | 11,700.00-           | INR    |             |          |
| * 🙇                               |              |                                        |        |            |     |     | 11,700.00-           | INR    |             |          |
| ** Acc                            | count 100601 |                                        |        |            |     |     | 11,700.00-           | INR    |             |          |

### F-53 (Vendor Payment) : Fill require details click on Process Open Items:-

| Post Outgo          | ing Paym      | ients: Heade   | er Data                  |        |
|---------------------|---------------|----------------|--------------------------|--------|
| Process Open Items  |               |                |                          |        |
| Document Date       | 02.05.2021    | Туре КZ        | Company Code             | 1000   |
| Posting Date        | 02.05.2021    | Period 1       | Currency/Rate            | INR    |
| Document Number     |               |                | Translation dte          |        |
| Reference           |               |                | Cross-CC Number          |        |
| Doc.Header Text     |               |                | Trading part.BA          |        |
| Clearing Text       | Payment of RK | Enterprise     |                          |        |
| Bank data           |               |                |                          |        |
| Account             | 160692        |                | Business Area            |        |
| Amount              | 11700         |                |                          |        |
| Amt.in loc.cur.     |               |                |                          |        |
| Bank Charges        |               |                | LC Bank Charges          |        |
| Value date          | 02.05.2021    |                | Profit Center            | 100001 |
| Text                | Payment of RK | Enterprise     | Assignment               | 201488 |
|                     |               |                |                          |        |
| Open item selection |               |                | Additional selection     | ns     |
| Account             | 100601        | 0              | <ul> <li>None</li> </ul> |        |
| Account Type        | K             | Other Accounts | Amount                   |        |
| Special G/L Ind     |               | ✓ Standard OIs | O Document Nur           | mber   |
| Payt Advice No.     |               |                | Posting Date             |        |
| Distribute by Age   |               |                | O Dunning Area           |        |
| Automatic Search    |               |                | Others                   |        |
|                     |               |                |                          |        |

### Select your transaction then go to Document & Simulate :-

| Display Currency       Taxes       Reset         Document Date       02.05.2021       Type       KZ       Company Code       1000         Posting Date       02.05.2021       Period       2       Currency       INR         Document Number       INTERNAL       Fiscal Year       2021       Translation dte       02.05.2021         Reference       Cross-CC Number       Translation dte       02.05.2021       Cross-CC Number         Doc.Header Text       Trading part.BA       Trading part.BA       Interns in document currency         PK       BusA Acct       INR       Amount       Tax amnt         001 50       0000160692 SBI BANK-3461 out       11,700.00       000       *         002 25       0000100601 R K ENTERPRISES       11,700.00       .       *         0       11,700.00       0.00       *       2 Line Items         Other line item       SGL Ind       TType       New Co.Code                                                                                                    | Post Outgo                                                                                               | oing Paym                             | ents Disp                     | olay O          | verview                                     |                           |
|----------------------------------------------------------------------------------------------------|----------------------------------------------------------------------------------------------------|---------------------------------------|-------------------------------|-----------------|---------------------------------------------|---------------------------|
| Document Date         02.05.2021         Type         KZ         Company Code         1000           Posting Date         02.05.2021         Period         2         Currency         INR           Document Number         INTERNAL         Fiscal Year         2021         Translation dte         02.05.2021           Reference                                                                                                    | 🕄 🏪 Display Curr                                                                                         | ency 🚹 Taxes                          | ⊮⊘Reset                       |                 |                                             |                           |
| Reference       Cross-CC Number         Doc.Header Text       Trading part.BA         Items in document currency       INR Amount         PK BusA Acct       INR Amount         001 50       0000160692 SBI BANK-3461 out       11,700.00-         002 25       0000100601 R K ENTERPRISES       11,700.00         .       .         .       .         .       .         .       .         .       .         .       .         .       .         .       .         .       .         .       .         .       .         .       .         .       .         .       .         .       .         .       .         .       .         .       .         .       .         .       .         .       .         .       .         .       .         .       .         .       .         .       .         .       .         .       .                                                                                                    | Document Date<br>Posting Date<br>Document Number                                                         | 02.05.2021<br>02.05.2021<br>INTERNAL  | Type<br>Period<br>Fiscal Year | KZ<br>2<br>2021 | Company Code<br>Currency<br>Translation dte | 1000<br>INR<br>02.05.2021 |
| PK       BusA       Acct       INR       Amount       Tax amnt         001       50       0000160692       SBI       BANK-3461       01       11,700.00-         002       25       0000100601       R       K       ENTERPRISES       11,700.00         .       .       .       .       .       .         D       11,700.00       C       11,700.00       .       .         .       .       .       .       .       .         .       .       .       .       .       .         .       .       .       .       .       .         .       .       .       .       .       .         .       .       .       .       .       .         .       .       .       .       .       .         .       .       .       .       .       .         .       .       .       .       .       .         .       .       .       .       .       .       .         .       .       .       .       .       .       .       .         . <td< td=""><td>Reference<br/>Doc.Header Text</td><td></td><td></td><td></td><td>Cross-CC Number<br/>Trading part.BA</td><td></td></td<> | Reference<br>Doc.Header Text                                                                             |                                       |                               |                 | Cross-CC Number<br>Trading part.BA          |                           |
| D_11,700.00       C_11,700.00       0.00       * 2 Line Items         Other line item                                                                                                    | PK         BusA         Addition           001         50         00           002         25         00 | cct<br>000160692 SBI<br>000100601 R K | BANK-3461 O<br>ENTERPRISES    | ut              | INR Amount<br>11,700.00-<br>11,700.00       | Tax amnt                  |
| Other line item       PstKy     Image: Count       SGL Ind     TType       New Co.Code                                                                                                    | <u>D</u> 11,700.00                                                                                       | <u> </u>                              | 0.00                          | 0.00            | )                                           | * 2 Line Items            |
|                                                                                                    | Other line item PstKy                                                                                    | unt                                   | SGI                           | L Ind           | ТТуре                                       | New Co.Code               |

Ocument 1500000113 was posted in company code 1000

# FBL1N : Vendor Line Item Display (After Invoice & Payment)

| Vendor Line Item                       | Display                                 |          |                          |     |     |                         |            |                          |                          |
|----------------------------------------|-----------------------------------------|----------|--------------------------|-----|-----|-------------------------|------------|--------------------------|--------------------------|
| H 🔸 🕨 H 🗞 🖉 🧮 🏈                        | 🕅 🛱 🖓 🛐                                 | 76 🗛 🖉   | <b>#</b> •# •\$          | Σ   | 8 2 | 😼 语 📔 🚹 Select          | ions       | Create Disp              | ute Case                 |
| Vendor<br>Company Code<br>Name<br>City | 100601<br>1000<br>R K ENTERPRIS<br>Gaya | ES       |                          |     |     |                         |            |                          |                          |
| St Assignment                          | DocumentNo                              | Туре     | DocDate                  | S D | DD  | Amount in Local Crcy    | LCurr      | Clrng doc.               | Text                     |
| 20210501<br>20210502                   | 1900000094<br>1500000113                | KR<br>KZ | 01.05.2021<br>02.05.2021 |     |     | 11,700.00-<br>11,700.00 | INR<br>INR | 1500000113<br>1500000113 | Payment of RK Enterprise |
| * 🖸                                    |                                         |          |                          |     |     | 0.00                    | INR        |                          |                          |
| ** Account 100601                      |                                         |          | ·                        |     |     | 0.00                    | INR        |                          |                          |

# Tcode :- FB05 : Cheque Issued but not cleared

### Journal Entry with Posting Key :

(40) Outgoing Bank Dr – 11700.00
(37) Vendor Cr – 11700.00
1<sup>st</sup> step :-

| Post with C                                                                                 | Clearing: I         | Heade  | r Data  |                 |      |  |
|---------------------------------------------------------------------------------------------|---------------------|--------|---------|-----------------|------|--|
| Choose open items                                                                           | Account Mode        |        |         |                 |      |  |
| Document Date                                                                               | 20.05.2021          | Туре   | KZ      | Company Code    | 1000 |  |
| Posting Date                                                                                | 20.05.2021          | Period | 02      | Currency/Rate   | INR  |  |
| Document Number                                                                             |                     |        |         | Translation dte |      |  |
| Reference                                                                                   |                     |        |         | Cross-CC Number |      |  |
| Doc.Header Text                                                                             |                     |        |         |                 |      |  |
| Clearing Text                                                                               | Cheque Cancel       |        |         |                 |      |  |
| Outgoing payment     Outgoing payment     Ordit memo     Credit memo     Transfer posting v | veessed<br>t ,<br>t |        |         |                 |      |  |
| First line item                                                                             |                     |        |         |                 |      |  |
| PstKy 40 Accou                                                                              | Int 160692          |        | 🗗 L Ind | ТТуре           |      |  |

## 2<sup>nd</sup> step :-

| Post with                        | Clearing Ad                           | dd G/L accou        | nt item        |               |
|----------------------------------|---------------------------------------|---------------------|----------------|---------------|
| 🤽 🛱 🗟 🗅                          | Choose open items                     | Process Open Items  | 🚽 More data    | Account Model |
| G/L Account<br>Company Code      | 160692 S<br>1000 BSPTCL               | TATE BANK OF INDIA- | 40319113461 Ou | ıtgoing       |
| Item 1 / Debit en                | try / 40                              |                     |                |               |
| Amount                           | 11700                                 |                     | INR            |               |
|                                  |                                       | Calcu               | late Tax       |               |
| Business place                   | BH01                                  |                     |                |               |
| Profit Ctrs                      | 100001                                |                     |                |               |
| Value date<br>Assignment<br>Text | 20.05.2021<br>201488<br>Cheque Cancel |                     |                | 🦻 Long Texts  |
|                                  |                                       |                     |                |               |
| Next Line Item                   |                                       |                     |                |               |
| PstKy 37 Ac                      | count 100601                          | 🗗 L Ind             |                | New Co.Code   |
|                                  |                                       |                     |                |               |
|                                  |                                       |                     |                |               |
|                                  |                                       |                     |                |               |
|                                  |                                       |                     |                |               |
|                                  |                                       |                     |                |               |

# 3<sup>rd</sup> Step:-

| Post with                        | Clearing        | n Add Vendor it                                | 'em           |                |  |
|----------------------------------|-----------------|------------------------------------------------|---------------|----------------|--|
| 2660                             | Choose open ite | ems Process Open Item                          | s 📑 More data | Account Model  |  |
| Vendor<br>Company Code<br>BSPTCL | 100601          | R K ENTERPRISES<br>0, GEWAL BIGHA GAYA<br>Gaya |               | G/L Acc 212000 |  |
| Item 2 / Other cle               | earing / 37     |                                                |               |                |  |
| Amount                           | 11700           |                                                | INR           |                |  |
| Bus. Area<br>Bline Date          | 20.05.2021      | CD Amo                                         | BusF          | Place/Sectn /  |  |
| Pmnt block                       |                 | Payt Met                                       | :hod          |                |  |
| Assignment                       |                 |                                                |               |                |  |
| Text                             | cheque cancel   |                                                |               | 🗇 🔣 Long Texts |  |
| Next line item                   |                 |                                                |               |                |  |
| PstKy Ac                         | count           | SGL Ind                                        |               | New Co.Code    |  |
|                                  |                 |                                                |               |                |  |
|                                  |                 |                                                |               |                |  |
|                                  |                 |                                                |               |                |  |

#### Simulate the transaction :-

| Post with          | Clearing D     | isplay Ov    | erviel | v               |                |
|--------------------|----------------|--------------|--------|-----------------|----------------|
| 🕄 🏥 Display Curr   | ency 🚺 Taxes   | ⊮⊘Reset      |        |                 |                |
| Document Date      | 20.05.2021     | Туре         | KZ     | Company Code    | 1000           |
| Posting Date       | 20.05.2021     | Period       | 2      | Currency        | INR            |
| Document Number    | INTERNAL       | Fiscal Year  | 2021   | Translation dte | 20.05.2021     |
| Reference          |                |              |        | Cross-CC Number |                |
| Doc.Header Text    |                |              |        | Trading part.BA |                |
| Items in document  | currency       |              |        |                 |                |
| PK BusA A          | cct            |              |        | INR Amount      | Tax amnt       |
| 001 40 0           | 000160692 SBI  | BANK-3461 Ou | ıt     | 11,700.00       |                |
| 002 37 0           | 000100601 R K  | ENTERPRISES  |        | 11,700.00-      |                |
| <u>D</u> 11,700.00 | <u>c</u> 11,70 | 00.00        | •      | )               | * 2 Line Items |
| Other line item    |                |              |        |                 |                |
| PstKy Q co         | ount           | SGL          | Ind    | TType           | New Co.Code    |
|                    |                |              |        |                 |                |
|                    |                |              |        |                 |                |
|                    |                |              |        |                 |                |
|                    |                |              |        |                 |                |
|                    |                |              |        |                 |                |

Document 1500000114 was posted in company code 1000

| FE               | BL1M                          | V : Vendor           | Line Ite                               | m Dis    | play (C                  | h | ec | que Issued bu           | it no      | ot clear                 | <mark>ed)</mark>         |
|------------------|-------------------------------|----------------------|----------------------------------------|----------|--------------------------|---|----|-------------------------|------------|--------------------------|--------------------------|
|                  | Vena                          | lor Line Item        | Display                                |          |                          |   |    |                         |            |                          |                          |
| ŀ                | ( 🔹 )                         | 🕨 🕨 🗞 🖉 🧱 🖉          | ş 🏚 🕼 📓                                | 76 🗛 🖉   | 1 🖿 🖷 🕾                  | ] | 2  | 🏂 🔁 🎦 🚹 🚹 Selecti       | ions       | Create Disp              | ute Case                 |
| V<br>C<br>N<br>C | endor<br>ompany<br>ame<br>ity | Code                 | 100601<br>1000<br>R K ENTERPRI<br>Gaya | SES      |                          |   |    |                         |            |                          |                          |
|                  | St                            | Assignment           | DocumentNo                             | Туре     | DocDate                  | s | DD | Amount in Local Crcy    | LCurr      | Clrng doc.               | Text                     |
| C                | Ø                             | 20210520             | 1500000114                             | KZ       | 20.05.2021               |   | 2  | 11,700.00-              | INR        |                          | cheque cancel            |
|                  | * 🙇                           |                      |                                        |          |                          |   |    | 11,700.00-              | INR        |                          |                          |
|                  | 0                             | 20210501<br>20210502 | 1900000094<br>1500000113               | KR<br>KZ | 01.05.2021<br>02.05.2021 |   |    | 11,700.00-<br>11,700.00 | INR<br>INR | 1500000113<br>1500000113 | Payment of RK Enterprise |
|                  | *                             |                      |                                        |          |                          |   |    | 0.00                    | INR        |                          |                          |
|                  | ** Ac                         | count 100601         |                                        |          |                          |   |    | 11,700.00-              | INR        |                          |                          |

| F-53 :- Vendor p    | ayment (Ch    | eque  | <b>Re-Iss</b> | ued)   |                            |        |  |  |
|---------------------|---------------|-------|---------------|--------|----------------------------|--------|--|--|
| Post Outgo          | ing Paym      | ent   | s: He         | ader L | Data                       |        |  |  |
| Process Open Items  |               |       |               |        |                            |        |  |  |
| Document Date       | 21.05.2021    | Туре  | e             | KZ     | Company Code               | 1000   |  |  |
| Posting Date        | 21.05.2021    | Perio | bd            | 1      | Currency/Rate              | INR    |  |  |
| Document Number     |               |       |               |        | Translation dte            |        |  |  |
| Reference           |               |       | ]             |        | Cross-CC Number            |        |  |  |
| Doc.Header Text     |               |       |               |        | Trading part.BA            |        |  |  |
| Clearing Text       | final payment |       |               |        |                            |        |  |  |
| Bank data           |               |       |               |        |                            |        |  |  |
| Account             | 160692        |       |               |        | Business Area              |        |  |  |
| Amount              | 11700         |       |               |        | ]                          |        |  |  |
| Amt.in loc.cur.     |               |       |               |        | ]                          |        |  |  |
| Bank Charges        |               |       |               |        | LC Bank Charges            |        |  |  |
| Value date          | 21.05.2021    |       |               |        | Profit Center              | 100001 |  |  |
| Text                | final payment |       |               |        | Assignment                 | 201500 |  |  |
|                     |               |       |               |        |                            |        |  |  |
| Open item selection |               |       |               |        | Additional selection       | IS     |  |  |
| Account             | 100601        |       | ð             |        | <ul> <li>None</li> </ul>   | 100 B  |  |  |
| Account Type        | K             | Othe  | er Accour     | nts    | <ul> <li>Amount</li> </ul> |        |  |  |
| Special G/L Ind     | Standard OIs  |       |               |        | O Document Number          |        |  |  |
| Payt Advice No.     |               |       |               |        | Posting Date               |        |  |  |
| Distribute by Age   |               |       |               |        | O Dunning Area             |        |  |  |
| Automatic Search    |               |       |               |        | Others                     |        |  |  |
|                     |               |       |               |        |                            |        |  |  |

#### Select Entry to be post then Document & Simulate

| Post Outg                    | going Pa     | yme    | ents F      | Process open items                    |                                       |               |   |       |
|------------------------------|--------------|--------|-------------|---------------------------------------|---------------------------------------|---------------|---|-------|
| 🙎 📝 Distribut                | e Difference | Charg  | ie Off Diff | ference 🥜 Editing Options 🛛 📙 Write C | off Difference Automatically (AD) 💋 🖉 | ash Disc. Due |   |       |
| Standard I                   | Partial Pmt  | Res.   | Items       | WH Tax                                |                                       |               |   |       |
| Account items                | 100601 R K F | NTERP  | RISES       |                                       |                                       |               |   |       |
| Document D.                  | Document     | P., Bu | Da          | INR Gross                             | CashDiscount                          | CDPer.        |   | 1     |
| 1500000114 KZ                | 20.05.2021   | 37     | 1           | 11,700.00-                            |                                       |               |   | -     |
|                              |              |        |             |                                       |                                       |               |   | -     |
|                              |              |        |             |                                       |                                       |               |   |       |
|                              |              |        |             |                                       |                                       |               |   |       |
|                              |              |        |             |                                       |                                       |               |   |       |
|                              |              |        |             |                                       |                                       |               |   |       |
|                              |              |        |             |                                       |                                       |               |   |       |
|                              |              |        |             |                                       |                                       |               |   | Ŧ     |
| 4 F 💷                        |              |        |             |                                       |                                       |               | 4 | 6 🕑 👘 |
|                              | sa H         |        | mo          | 🖁 Gross<> 👪 Currency 👫 Items          | j j Items j Disc. j Disc.             | ]             |   |       |
| Processing Statu             | IS           |        |             |                                       |                                       |               |   |       |
| Number of Items 1            |              |        |             | Amount Entere                         | d                                     | 11,700.00-    |   |       |
| Display from Item 1          |              |        |             | Assigned                              |                                       | 11,700.00-    |   |       |
| Reason Code                  |              |        |             | Difference Post                       | ings                                  | 0.00          |   |       |
| Display in clearing currency |              |        |             | Not Assigned                          |                                       | 0.00          |   |       |
|                              |              |        |             |                                       |                                       |               |   |       |
|                              |              |        |             |                                       |                                       |               |   |       |

#### Simulate :

| Post Outgo                                                                                        | oing Payments Di                                                               | isplay Overview                                                                                                    |                                           |
|---------------------------------------------------------------------------------------------------|--------------------------------------------------------------------------------|----------------------------------------------------------------------------------------------------|-------------------------------------------|
|                                                                                                   | Taxes 🖄 Reset                                                                  | :                                                                                                    |                                           |
| Document Date<br>Posting Date<br>Document Number<br>Reference<br>Doc.Header Text                  | 21.05.2021     Type       21.05.2021     Period       INTERNAL     Fiscal Year | KZ     Company Code       2     Currency       r     2021       Translation dte       Cross-CC Numl       Trading part.B/ | e 1000<br>INR<br>e 21.05.2021<br>ber<br>A |
| PK         BusA         A           001         50         00           002         25         00 | CCT<br>000160692 SBI BANK-3461<br>000100601 R K ENTERPRIS                      | INR Amour<br>1 Out 11,700.0<br>SES 11,700.0                                                                               | nt Tax amnt<br>00-<br>00                  |
| D_11,700.00                                                                                       | <u>c</u> 11,700.00                                                             | 0.00                                                                                                    | * 2 Line Items                            |
| Other line item                                                                                   |                                                                                |                                                                                                    |                                           |
| PstKy Q co                                                                                        | unt                                                                            | SGL Ind TType                                                                                                    | New Co.Code                               |
|                                                                                                   |                                                                                |                                                                                                    |                                           |

| Document 1500000115 was posted in company code 1000 |
|-----------------------------------------------------|
|                                                     |

# FBL1N : Vendor Line Item Display (After Clearing payment)

| Vena                       | Vendor Line Item Display |            |           |                 |      |           |              |       |              |                          |
|----------------------------|--------------------------|------------|-----------|-----------------|------|-----------|--------------|-------|--------------|--------------------------|
| н н                        | 🕨 🕅 🛷 🥒 🎞 迩              | şà 🕼 🖪     | 787       | - III - II - II | Σ    | 🏂 🖻 🔁     | Select       | ions  | Create Dispu | ute Case                 |
| Vendor                     | 1                        | 00601      |           |                 |      |           |              |       |              |                          |
| Company Code 1000          |                          |            |           |                 |      |           |              |       |              |                          |
| Name                       | R                        | K ENTERPRI | SES       |                 |      |           |              |       |              |                          |
| City                       | G                        | aya        |           |                 |      |           |              |       |              |                          |
| St                         | Assignment               | DocumentNo | Type      | DocDate         | S DD | Amount ir | n Local Crcv | LCurr | Clrng doc.   | Text                     |
|                            | -                        |            |           |                 |      |           |              |       |              |                          |
| H 🛛                        | 20210501                 | 1900000094 | KR        | 01.05.2021      |      |           | 11,700.00-   | INR   | 1500000113   | Vendor Invoice           |
|                            | 20210502                 | 1500000113 | KZ<br>177 | 20 05 2021      |      |           | 11,700.00    | INR   | 1500000113   | Payment of RK Enterprise |
|                            | 20210520                 | 1500000115 | KZ        | 21.05.2021      |      |           | 11,700.00    | INR   | 1500000115   | final payment            |
|                            |                          |            |           |                 |      |           | 0.00         | TND   |              |                          |
| - <b>U</b>                 |                          |            |           |                 |      |           | 0.00         | INK   |              |                          |
| ** Account 100601 0.00 INR |                          |            |           |                 |      |           |              |       |              |                          |
|                            |                          |            |           |                 |      |           |              |       |              |                          |
| Vendor *                   |                          |            |           |                 |      |           |              |       |              |                          |
| Company                    | Code *                   |            |           |                 |      |           |              |       |              |                          |
| Name                       | *                        |            |           |                 |      |           |              |       |              |                          |
| City                       | *                        |            |           |                 |      |           |              |       |              |                          |
|                            |                          |            |           |                 |      |           |              |       |              |                          |
| St                         | Assignment               | DocumentNo | туре      | DocDate         | S DD | Amount in | n Local Crcy | LCurr | Clrng doc.   | Text                     |
| ***                        | *** 0.00 INR             |            |           |                 |      |           |              |       |              |                          |
|                            |                          |            |           |                 |      |           |              |       |              |                          |

## Manual End